## Advancing beyond

# Configuring IC-CAP 2020 for VectorStar Operation

#### Introduction

Since the introduction of the Anritsu VectorStar Network Analyzer, the Integrated Circuit Characterization & Analysis Program (IC-CAP) has supported all models of the VNA for device modeling and characterization. Beginning with Version 2014, IC-CAP has included VectorStar in the Instrument Library for easy and convenient inclusion of the driver during device analysis.

This document describes the procedure for setting up the IC-CAP software to add a VectorStar network analyzer to the Active Instrument Connections list and the steps to configure the program for operation of the VNA during device measurements.

Note: This procedure works with VectorStar version 2.0 through V2022.6.3 software or later. Menu examples are based on the 2020 Update 2 version of IC-CAP. The procedure assumes a National Instruments GPIB interface is used.

#### Setting Up VectorStar for IC-CAP Compatibility

- 1. Verify the VectorStar system (Utilities/System/Remote Interface) is set to Native mode.
- 2. If the VectorStar system is an ME7838xx broadband system perform the following, otherwise skip to step #3.
  - a. Configure VectorStar Preset for SavedSetup.
  - b. Setup the ME7838xx for broadband 3739C sweep.
  - c. Set appropriate configuration (e.g., power, frequency range, IFBW, etc.).
  - d. Save setup as a \*.cha file.
  - e. Go to Utilities/System/Setup/Preset Setup/Select Saved Setup File and select the appropriate \*.cha file. Then select Saved Setup.
  - f. This ensures that a preset will return VectorStar to a broadband configuration.
- 3. Activate the National Instruments "Add GPIB Hardware" program. Note: The GPIB name for your setup (e.g. GPIB0). Select Cancel to exit the program. Alternatively, run NI Max and check under device interface.

#### **Configuring IC-CAP for VectorStar Operation**

- 4. From IC-CAP Main window, click the GPIB button.
- 5. Confirm that Available Connections is active.
- 6. If the GPIB Interface window does not list the available connection perform the following:
  - a. Select the "Edit Available Connections" button
  - b. In the Add GPIB interface window enter the GPIB Name you recorded from the NI program in step 1 (e.g. GPIB0).
- 7. Confirm VectorStar is included in the Active Instrument Connections window.

- 8. If VectorStar is not listed in the Active Instrument Connections window perform the following:
  - a. Select the "Rebuild Active Instrument List" button. This will connect VectorStar to IC-CAP.

| IC-CAP/Hardware Setup                  | _                                                                                                    |                                                                                                    |                               | - <b>O</b> X |
|----------------------------------------|----------------------------------------------------------------------------------------------------|----------------------------------------------------------------------------------------------------|-------------------------------|--------------|
| File Tools Instruments View Windows He | Ip                                                                                                    | Rebuild Active<br>Instrument List                                                                                                    | Active Instrument Connections |              |
| GPIB0                                  | HP4284 Precision LCR<br>Keysight 4980A Precisi<br>Keysight 4294A Precisi<br>Keysight E4991A RF Im<br>Keysight E4990A Precisi<br>HP4271 1 MHz Digital<br>HP4194 Impedance M<br>HP4140 pA Meter/DC<br>HP54510 Digitizing Os<br>4200-SCS Semiconduc<br>Anritsu 37000 Network<br>Aritsu VectorStar Net<br>Keithley 2410 SourceM<br>Keithley Instruments 2<br>Wiltron 360 Network A | Meter<br>ion LCR Meter<br>ion Impedance<br>ppedance/Matu<br>sion Impedanc<br>Capacitance N<br>eter<br>Voltage Source<br>cilloscope<br>tor Characteriz<br>c Analyzer<br>work Analyzer<br>teter<br>fonn Class Sour<br>analyzer | VectorStar (GPIB0, 6)         |              |
| Status                                 |                                                                                                    |                                                                                                    |                               |              |
| Command Completed                      |                                                                                                    |                                                                                                    |                               | ^            |

Figure 1. GPIB Hardware Setup Panel

- 9. Verify the dialog box contains the correct information.
- 10. Verify IC-CAP is connected to the VectorStar system by selecting the magnifier button (Display All Devices Found on the Bus). The status box should confirm it found a device at address 6.
- 11. Confirm the drop down address box located in the menu bar is set at the proper address for the VNA, then select the instrument icon question mark button (Display the ID of the Device at the set Address). The status box should display the Output Identify string of the VectorStar system.
- 12. Exit the IC-CAP Hardware Setup panel.

#### **IC-CAP Operation**

13. The IC-CAP Main panel is blank until a \*.mdl file is opened. The \*.mdl file contains the model extraction parameters as well as the instrument parameters and control.

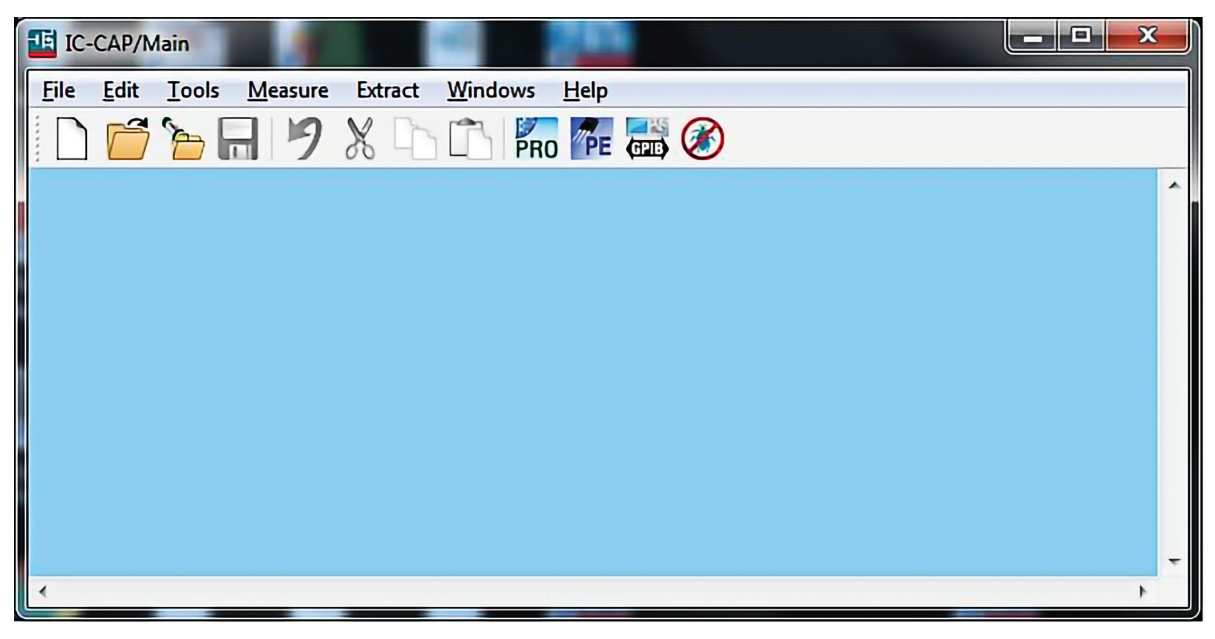

Figure 2. IC-CAP Main Panel Screen

- 14. To verify VNA connections and IC-CAP operation, open one of the example modules included in IC-CAP. These test modules can be used to provide an indication of basic functionality. They will need to be modified for the VectorStar model being used.
  - a. Open the example module by selecting: File / Examples / Model\_Files / Misc / sys\_test.mdl

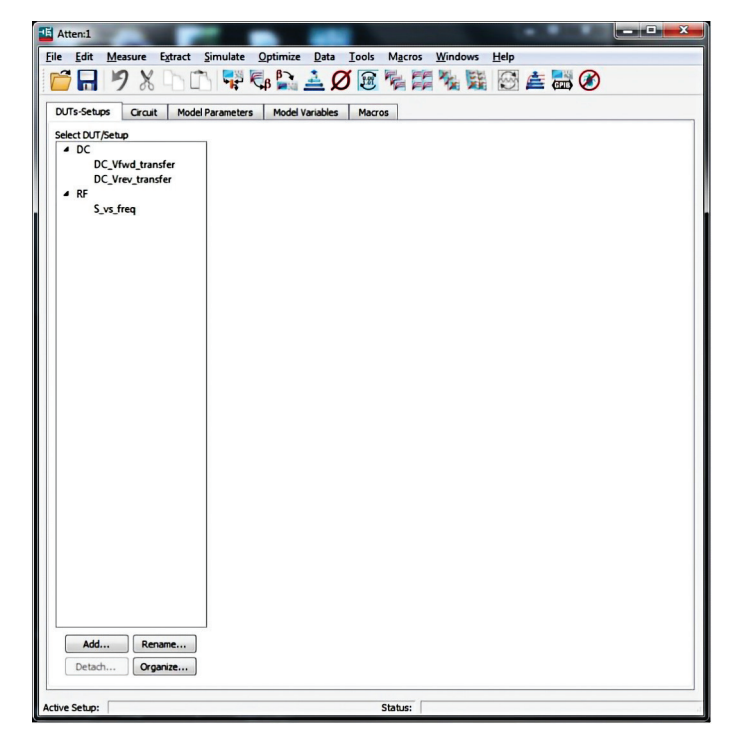

Figure 3. Startup sys\_test.mdl Screen

b. Select the Model Variables tab. The Model Variables panel will be set for the default parameters entered when the panel was developed.

| Eile Edit Measure                                                                                      | Extract <u>Simulate Q</u>                                                                                                    | ptimize Data<br>3 🚉 🚣 Q                                                                                                    | Iools Macro                                                                                            | s <u>W</u> indows | Help    | ) |
|----------------------------------------------------------------------------------------------------|----------------------------------------------------------------------------------------------------|----------------------------------------------------------------------------------------------------|----------------------------------------------------------------------------------------------------|-------------------|---------|---|
| Life     Lott     Lessure       DUTs-Setups     Crcatt       System Variables       Detach       Print | garać gimulate o<br>Model Parameters<br>Variable Groups<br>All Variables<br>System Variables<br>Parameter Groupings<br>Variable Groupings | promise grad<br>model Vanables<br>Search<br>Name<br>calset<br>caset<br>test a<br>abort_t<br>vmax<br>freq_start<br>freq_start<br>freq_start<br>init<br>avg<br>imax<br>nva_addr<br>points | Value<br>1<br>Value<br>1<br>0<br>0<br>0<br>0<br>4.5E+07<br>2E+10<br>7<br>1<br>128<br>100m<br>16<br>101 | Show Al           | Refresh |   |
| Active Setting:                                                                                        | ¢ _ H b                                                                                                    |                                                                                                    | Status:                                                                                                |                   |         |   |

Figure 4. Default Model Variables Start Up Screen

c. Note the parameter settings. Some of the settings pertain to the VNA while others are related to the system configuration for the model.

- d. Adjust the VNA specific parameters to the desired setting. The internal calibration of the VectorStar system and this panel must agree.
  - a. Set 'freq\_start' to VNA calibrated start frequency (VectorStar default 70 kHz)
  - b. Set 'freq\_stop' to VNA calibrated stop frequency (VectorStar default depends on model)
  - c. Set 'avg' to 1
  - d. Set 'nwa\_addr' to VNA GPIB address (default is 6 for VectorStar)
  - e. Set 'points' to VNA calibrated points (VectorStar default 201)

| ile <u>E</u> dit <u>M</u> easure | Extract Simulate O               | ptimize <u>D</u> ata<br>B 🏹 ≟ 🖉 | Iools Macro | os <u>W</u> indows | Help    |
|----------------------------------|----------------------------------|---------------------------------|-------------|--------------------|---------|
| DUTs-Setups Circuit              | Model Parameters                 | Model Variables                 | Macros      |                    |         |
| System Variables                 | Variable Groups<br>All Variables | Search                          |             | Show All           | Refresh |
| Detach                           | System Variables                 | Name                            | Value       | Comment            |         |
| Print                            | User Variables                   | calset                          | 1           |                    | -       |
|                                  | Variable Groupings               | cset                            | 0           |                    |         |
|                                  | in the store strong              | test a                          | 0           |                    |         |
|                                  |                                  | abort t                         | 0           |                    |         |
|                                  |                                  | vmax                            | 0           |                    |         |
|                                  |                                  | freq_start                      | 70e+3       |                    |         |
|                                  |                                  | freq stop                       | 110e+9      | 1                  |         |
|                                  |                                  | calset max                      | 7           |                    |         |
|                                  |                                  | init                            | 1           |                    |         |
|                                  |                                  | avg                             | 1           |                    |         |
|                                  |                                  | imax                            | 100m        |                    |         |
|                                  |                                  | nwa_addr                        | 6           |                    |         |
|                                  |                                  | points                          | 201         |                    |         |
|                                  |                                  |                                 |             |                    |         |
|                                  |                                  |                                 |             |                    |         |
|                                  |                                  |                                 |             |                    |         |
|                                  |                                  |                                 |             |                    |         |
|                                  |                                  |                                 |             |                    |         |
|                                  |                                  |                                 |             |                    |         |
|                                  |                                  |                                 |             |                    |         |
|                                  |                                  |                                 |             |                    |         |
|                                  |                                  |                                 |             |                    |         |
|                                  |                                  |                                 |             |                    |         |
|                                  |                                  |                                 |             |                    |         |
|                                  |                                  |                                 |             |                    |         |
|                                  |                                  |                                 |             |                    |         |
|                                  | < III >                          |                                 |             |                    |         |
|                                  |                                  |                                 |             |                    |         |
|                                  |                                  |                                 |             |                    |         |

Figure 5. Reconfigured Model Variables Panel for VectorStar ME7838xx Operation

d. If not already performed, calibrate the VectorStar system to these settings.

14. Finalize the IC-CAP configuration for the sys\_test.mdl file by selecting the DUTs-Setups tab and clicking the RF / S\_vs\_freq selection.

| Attent (Atten/RF/S.ys.freq is Act<br>Bie Edit Mesure Estract S<br>D/Ir Setup Crack Model Pr<br>Sete:DUT/Setup Crack Model Pr<br>Sete:DUT/Setup Crack Model Pr<br>Sete | mulate Optimize Data Tools Macros Windows Be<br>The Case of the Case of the Case | ip                                                                                                    |     |
|----------------------------------------------------------------------------------------------------|----------------------------------------------------------------------------------------------------|----------------------------------------------------------------------------------------------------|-----|
|                                                                                                    | Colorie<br>Ger<br>Isport Data<br>Import Data<br>Mere Volont<br>Edt<br>Ver                                                                                                    | Sweep Type LIN<br>Sweep Type LIN<br>Start freq.start<br>Step Start<br>Step Start<br>Mode: S<br>Port 1: F<br>Port 2: B<br>AC Ground GROUND<br>Unit NWA<br>Type: B |     |
| Add Rename<br>Detach Organize<br>Active Setup: //Atten/RF/S_vs_freq                                                                                                    | < Status:                                                                                                    |                                                                                                    | , , |

Figure 6. Default S\_vs\_freq Start Screen

Select the Instrument Options tab. These are the default parameters for the VectorStar driver.

| CCDCDCVfwd_transfer | Measure / Simulate | Instrument Options Setup Variables Extract / Opti | inize Plots |  |
|---------------------|--------------------|---------------------------------------------------|-------------|--|
| DC_Vrev_transfer    | Instruments        |                                                   |             |  |
| S vs freq           | VectorStar.1000.6  | Use User Sweep                                    | No          |  |
| 2.12.neg            |                    | Hold Time (sec)                                   | 0.000       |  |
|                     |                    | Delay Time (sec)                                  | 0.000       |  |
|                     |                    | Sweep Time (sec) [0=auto]                         | 0.000       |  |
|                     |                    | Port Power Coupled [Y/N]                          | No          |  |
|                     |                    | Port 1 Power (dBm)                                | -20.00      |  |
|                     |                    | Port 1 High Band Power (dBm)                      | -30.00      |  |
|                     |                    | Port 1 Source Atten (dB)                          | 0.000       |  |
|                     |                    | Port 1 Power Slope (dB/GHz)                       | 0.000       |  |
|                     |                    | Port 2 Power (dBm)                                | -10.00      |  |
|                     |                    | Port 2 High Band Power (dBm)                      | -20.00      |  |
|                     |                    | Port 2 Test Atten (dB)                            | 0.000       |  |
|                     |                    | Port 2 Power Slope (dB/GHz)                       | 0.000       |  |
|                     |                    | IF Bandwidth (Hz)                                 | 1.000K      |  |
|                     |                    | Avg Factor[1-1024]                                | 1           |  |
|                     |                    | Avg Mode[per (P)oint/per (S)weep]                 | P           |  |
|                     |                    | Use VNA Calibration Settings                      | No          |  |
|                     |                    | Port(s) of Interest                               |             |  |
|                     |                    | Cal Type[(H) ardware/(N) one]                     | H           |  |
|                     |                    | Cal File Name                                     |             |  |
|                     |                    | Delay For Timeouts (sec)                          | 0.000       |  |
|                     |                    | Init Command                                      |             |  |
|                     |                    |                                                   |             |  |
|                     |                    |                                                   |             |  |
|                     |                    |                                                   |             |  |

Figure 7. Default Instrument Options Panel

Modify the entries for the VNA settings so that it reflects the calibration state of the VectorStar VNA for parameters such as power, IF Bandwidth and averaging. Other parameters are set depending on the goal of the DUT measurements. See appendix for more details on configuration alternatives for the Instrument Options panel.

- 15. Select the Measure/Simulate tab.
- 16. Select Measure. The program will go through a set of measurements.
- 17. To confirm the measurement, select the Plots panel, select one of the S Parameters and click the Display Plot button. To display the s2p file, select View.

#### **Summary**

The VectorStar IC-CAP driver is designed to provide operation of the VectorStar VNA for modeling and characterization of devices using the IC-CAP device characterization program. All VectorStar frequency models are supported and include 2 and 4-port versions with frequencies starting at 70 kHz and single sweep coverage up to 70 GHz for baseband models and 110, 125, 145 and 220 GHz for the broadband models.

#### Appendix

#### Anritsu VectorStar Network Analyzer IC-CAP Driver

IC-CAP supports the Anritsu VectorStar Series vector network analyzers grouped as the Anritsu VectorStar. The following table lists each analyzer and frequency range:

| Model    | Low Frequency (w/opt 70) | High Frequency |
|----------|--------------------------|----------------|
| MS4642x  | 70 kHz                   | 20 GHz         |
| MS4644x  | 70 kHz                   | 40 GHz         |
| MS4645x  | 70 kHz                   | 50 GHz         |
| MS4647x  | 70 kHz                   | 70 GHz         |
| ME7838Ex | 70 kHz                   | 110 GHz        |
| ME7838Ax | 70 kHz                   | 125 GHz        |
| ME7838Dx | 70 kHz                   | 145 GHz        |
| ME7838Gx | 70 kHz                   | 220 GHz        |

#### Table 1: Supported VectorStar Series Vector Network Analyzers

The Anritsu VectorStar can be added to the active instrument list by issuing the Rebuild command from the Hardware Setup window. If VectorStar is manually added to the active instrument list using the Add to List button, IC-CAP verifies that the instrument is available on the bus when either the Measure or Calibrate command is first issued.

IC-CAP assigns the following name to this unit: NWA Network Analyzer Unit

This driver supports Frequency mode with sweep types of Linear, Log, List, Segment, and Constant:

- Linear sweep mode provides specifying of start/stop frequencies, number of points, and step size.
- Log sweep mode provides specifying of start/stop frequencies, and points per decade.
- List sweep mode provides specifying up to 100 individual frequencies.
- Segment sweep mode allows defining the start/stop frequency of up to 9 contiguous segments and the number of points per segment. (same number for all defined segments)
- Constant mode provides measurement of 1 individual frequency.

Table 2 describes the VectorStar options and their default values, where applicable.

A self-test function is provided for this instrument.

#### Calibration

The IC-CAP Calibrate command loads the Setup information into the VectorStar prior to calibrating. When running a measurement after calibration, the calibration set must match the valid IC-CAP Setup configuration.

Only hardware calibration is supported. The calibration must be either manually executed or executed using dedicated calibration software and saved in a directory in the VectorStar. The calibration file must have extension .cha.

Note: You can save and recall .chx calibration files, but not all settings are recalled; for example the attenuator settings (if installed) are not part of the instrument state saved to a .chx file. Consult the VectorStar Calibration and Measurement Guide for more information.

After a broadband calibration, the VectorStar can perform a spot measurement of swept calibrated data. This capability allows a CON frequency INPUT defined in an IC-CAP setup to be used with a broadband calibration. The requested frequency points must be a subset of the frequency sweep currently set up on the instrument. If the requested frequency point is not part of the instrument sweep, IC-CAP will issue an error message.

To measure calibrated data, set the instrument option Cal Type to H (Hardware) and specify a file name with a .cha extension in the Instrument Option field Cal/State File Name. You must include the path to directory to which you save the .cha file. You can set the system variable, VECTORSTAR\_CAL\_FILE\_PATH and then specify the .cha filename in the Option field. IC-CAP will concatenate the two when loading the file during measurement.

| Use User Sweep         | Yes = use user sweep<br>No = use instrument's internal sweep / Default = No                                                                                                    |
|------------------------|----------------------------------------------------------------------------------------------------|
| Hold Time              | Time, in seconds, the instrument waits before each sweep<br>to allow for DC settling / Default = 0                                                                                                    |
| Delay Time             | Time the instrument waits before setting each frequency in user sweep mode / Default = 0                                                                                                    |
| Sweep Time             | Time the instrument takes for each sweep<br>0 = Auto / Default = 0                                                                                                    |
| Port Power Coupled     | Yes = Coupled mode<br>No = Non-Coupled mode / Default = Yes<br>When ports are coupled, the Port 1 Power value is used for<br>both Port 1 and 2. Port 2 Power is ignored. Attenuators<br>are also coupled so that Port 1 Source Atten is used for<br>both ports and Port 2 Source Atten is ignored            |
| Port 1 Power           | Defines the source Power for Port 1, 2, 3 and 4 when ports<br>are coupled or the source power for Port 1 when ports are<br>uncoupled<br>Default value depends on model and installed options:<br>MS4647A with options 51, 61, or 62 = -10 dBm<br>All other MS4647As = -3 dBm<br>MS4642A and MS4644A = +5 dBm |
| Port 1 High Band Power | For broadband systems (ME7838xx), power above 54 GHz will be set separately                                                                                                    |
| Port 1, 2 Source Atten | 0 to 60 dB in 10 dB increments / Default = 0<br>Only used if Opt 61 or 62 is installed                                                                                                    |
| Port 1, 2 Test Atten   | 0 to 60 dB in 10 dB increments / Default = 0<br>Only used if Opt 62 is installed                                                                                                    |

#### Table 2: VectorStar in 4 Port Configuration Options Option Description

| Port 1 Power Slope           | Can be any value between -1E3 to 1E3 dB/GHz Default = 0<br>When ports are coupled, the Port 1 Power Slope value is<br>used for both Port 1 and 2. Port 2 Power Slope is ignored                                                                                                    |
|------------------------------|----------------------------------------------------------------------------------------------------|
| Port 2 Power                 | Defines the source power for Port 2 when ports are<br>uncoupled. This option field is ignored when ports<br>are coupled                                                                                                    |
| Port 2 High Band Power       | For broadband systems (ME7838xx), power above 54 GHz will be set separately                                                                                                    |
| Port 3, 4 Source Atten       | 0 to 60 dB in 10 dB increments<br>Default = 0<br>Only used if Opt 61 or 62 is installed                                                                                                    |
| Port 3, 4 Test Atten         | 0 to 60 dB in 10 dB increments<br>Default = 0<br>Only used if Opt 62 is installed                                                                                                    |
| Port 2 Power Slope           | Can be any value between -1E3 to 1E3 dB/GHz Default = 0<br>When ports are coupled, the Port 1 Power Slope value is<br>used for both Port 1 and 2. Port 2 Power Slope is ignored                                                                                                    |
| Port 3 Power                 | Defines the source power for Port 3 when ports are<br>uncoupled. This option field is ignored when ports<br>are coupled                                                                                                    |
| Port 3 High Band Power       | For broadband systems (ME7838xx), power above 54 GHz will be set separately                                                                                                    |
| Port 3 Power Slope           | Can be any value between -1E3 to 1E3 dB/GHz Default = 0<br>When ports are coupled, the Port 1 Power Slope value is<br>used for both Port 1 and 2. Port 2 Power Slope is ignored                                                                                                    |
| Port 4 Power                 | Defines the source power for Port 4 when ports are<br>uncoupled. This option field is ignored when ports<br>are coupled                                                                                                    |
| Port 4 High Band Power       | For broadband systems (ME7838xx), power above 54 GHz will be set separately                                                                                                    |
| IF Bandwidth                 | Possible Values: 1, 3, 10, 30, 100, 300 Hz; 1, 3, 10, 30, 100,<br>300 kHz; and 1 MHz<br>Default = 1000 Hz<br>Note: If an invalid value is specified, the system will<br>automatically select the closest IF bandwidth from the<br>possible values                                                                                                    |
| Avg Factor                   | Number of averages per measurement. [1-1024]<br>Default = 1                                                                                                    |
| Avg Mode                     | Set per point (P) or per sweep (S)                                                                                                    |
| Use VNA Calibration Settings | [Yes/No] This setting can be set to Yes only if a calibration<br>file is available and Calibration Type is set to H (Hardware)<br>Default = No<br>When set to Yes, IC-CAP loads the calibration and runs<br>the measurement without further initializing the<br>instrument (i.e., without downloading the current<br>Instrument Table settings). Make sure the requested<br>sweep setting is consistent with the calibration settings<br>as IC-CAP attempts to run the measurement without<br>performing any frequency range checking. Also note<br>that when this option is set to Yes, the driver responds<br>as if MEASURE_FAST=Yes (i.e., calibration is loaded only<br>when the measurement is first run or after errors or<br>warnings occur) |

| Port(s) of Interest | Provides the ability to specify the number of ports that<br>will be active during the measurement. Thus, a 2-port<br>VectorStar can be configured as a 1-port system or a<br>4-port system can be configured as a 2-port or 3-port<br>system. When the active port number is identified the<br>associated displayed traces will also be affected. If<br>nothing is entered, all 4 ports will be swept<br>Note: If the RF Cal in ON, VectorStar will sweep the<br>RF calibration related ports even if there are no Ports<br>of Interest |
|---------------------|----------------------------------------------------------------------------------------------------|
| Cal Type[H/N]       | H = Hardware calibration. N = No calibration<br>Default = N                                                                                                    |
| Cal File Name       | Name of .cha file (cal file and instrument state) to be used<br>Must provide complete path to file unless VECTORSTAR_<br>CAL_FILE_PATH<br>system variable is set<br>Default = none<br>If no file name is provided IC-CAP will use the current<br>active instrument state for the measurement                                                                                                    |
| Delay for Timeouts  | For long-running measurements (that use a high<br>number of averages, for example) use this option to<br>avoid measurement timeouts.<br>Default = 0                                                                                                    |
| Init Command        | Command field to set the instrument to a mode not<br>supported by the option table. Command is sent at the<br>end of instrument initialization for each measurement.<br>Normal C escape characters such as \n (new line)<br>are available.<br>Default = none                                                                                                    |

#### **Technical Notes**

Additional System Variables:

| VECTORSTAR_FMIN    | The driver determines the minimum frequency of the<br>instrument during rebuild from the VectorStar ID string<br>This variable can be set if IC-CAP is unable to determine<br>the low frequency correctly  |
|--------------------|----------------------------------------------------------------------------------------------------|
| VECTORSTAR_FMAX    | The driver determines the maximum frequency of the<br>instrument during rebuild from the VectorStar ID string<br>This variable can be set if IC-CAP is unable to determine<br>the high frequency correctly |
| SUPPRESS_NWA_RESET | During rebuild or a first session measurement, after<br>finding the instrument on the bus, the driver will perform<br>a *RST. Use this variable if you do not want IC-CAP to reset<br>the VectorStar       |
| RESET_HOLD         | After making a measurement, the driver will leave the<br>VectorStar in HOLD mode (default). Use this variable you<br>do not want to leave the VectorStar in HOLD                                           |
| CAL_LOAD_TIMEOUT   | Use the variable if the default timeout for the driver to wait for a cal file to load is not sufficient                                                                                                    |

### Advancing beyond

• United States

Anritsu Americas Sales Company 450 Century Parkway, Suite 190, Allen, TX 75013 U.S.A. Phone: +1-800-Anritsu (1-800-267-4878)

• Canada Anritsu Electronics Ltd. 700-100 Queen Street Ottawa, Ontario K1P 1/9, Canada Phone: +1-800-Anritsu (1-800-267-4878)

• Brazil Anritsu Eletronica Ltda. Praça Amadeu Amaral, 27 - 1 Andar 01327-010 - Bela Vista - Sao Paulo - SP, Brazil Phone: +55-11-3283-2511 Fax: +55-11-3288-6940

• Mexico Anritsu Company, S.A. de C.V. Blvd Miguel de Cervantes Saavedra #169 Piso 1, Col. Granada Mexico, Ciudad de Mexico, 11520, MEXICO Phone: +52-55-4169-7104

• United Kingdom Anritsu EMEA Ltd. 200 Capability Green, Luton, Bedfordshire, LU1 3LU, U.K.

Phone: +44-1582-433200 Fax: +44-1582-731303

• France Anritsu S.A. 12 avenue du Québec, Immeuble Goyave, 91140 VILLEBON SUR YVETTE, France Phone: +33-1-60-92-15-50

• Germany Anritsu GmbH Nemetschek Haus, Konrad-Zuse-Platz 1, 81829 München, Germany Phone: +49-89-442308-0 Fax: +49-89-442308-55

• Italy Anritsu S.r.I. Spaces Eur Arte, Viale dell'Arte 25, 00144 Roma, Italy Phone: +39-6-509-9711

List Revision Date: 20230203

• Sweden Anritsu AB Kistagången 20 B 2 tr. 1

Kistagången 20 B, 2 tr, 164 40 Kista, Sweden Phone: +46-8-534-707-00

 Finland Anritsu AB Technopolis Aviapolis, Teknobulevardi 3-5 (D208.5.), FI-01530 Vantaa, Finland Phone: +358-20-741-8100

• Denmark Anritsu A/S c/o Regus Winghouse, Ørestads Boulevard 73, 4th floor, 2300 Copenhagen S, Denmark Phone: +45-7211-2200

Russia
 Anritsu EMEA Ltd.
 Representation Office in Russia
 Tverskaya str. 16/2, bld. 1, 7th floor, Moscow, 125009, Russia

Phone: +7-495-363-1694 Fax: +7-495-935-8962

Spain
 Anritsu EMEA Ltd.
 Representation Office in Spain
 Paseo de la Castellana, 141. Planta 5, Edificio Cuzco IV
 28046, Madrid, Spain
 Phone: +34-91-572-6761

Austria
 Anritsu EMEA GmbH
 Am Belvedere 10, A-1100 Vienna, Austria
 Phone: +43-(0)1-717-28-710

• United Arab Emirates Anritsu EMEA Ltd. Anritsu A/S

Office No. 164, Building 17, Dubai Internet City P. O. Box – 501901, Dubai, United Arab Emirates Phone: +971-4-3758479

• India Anritsu India Private Limited 6th Floor, Indiqube ETA, No.38/4, Adjacent to EMC2, Doddanekundi, Outer Ring Road, Bengaluru – 560048, India Phone: +91-80-6728-1300 Fax: +91-80-6728-1301 Specifications are subject to change without notice.

• Singapore Anritsu Pte. Ltd.

Anritsu Pte. Ltd. 11 Chang Charn Road, #04-01, Shriro House, Singapore 159640 Phone: +65-6282-2400 Fax: +65-6282-2533

Vietnam
 Anritsu Company Limited
 16th Floor, Peakview Tower, 36 Hoang Cau Street, O Cho Dua Ward,
 Dong Da District, Hanoi, Vietnam
 Phone: +84-24-3201-2730

• P.R. China (Shanghai) Anritsu (China) Co., Ltd. Room 2701-2705, Tower A, New Caohejing International Business Center No. 391 Gui Ping Road Shanghai, 200233, P.R. China Phone: +86-21-6237-0898 Fax: +86-21-6237-0899

• P.R. China (Hong Kong) Anritsu Company Ltd. Unit 1006-7, 10/F., Greenfield Tower, Concordia Plaza, No. 1 Science Museum Road, Tsim Sha Tsui East, Kowloon, Hong Kong, P.R. China Phone: +852-2301-4980

Fax: +852-2301-3545 • Japan Anritsu Corporation 8-5, Tamura-cho, Atsugi-shi, Kanagawa, 243-0016 Japan

8-5, Tamura-Cho, Atsugr-Shi, Kanagawa, 245-0016 Japan Phone: +81-46-296-6509 Fax: +81-46-225-8352

• Korea Anritsu Corporation, Ltd. 5FL, 235 Pangyoyeok-ro, Bundang-gu, Seongnam-si, Gyeonggi-do, 13494 Korea Phone: +82-31-696-7750 Fax: +82-31-696-7751

Australia
 Anritsu Pty. Ltd.
Unit 20, 21-35 Ricketts Road, Mount Waverley, Victoria 3149, Australia
Phone: +61-3-9558-8177
Fax: +61-3-9558-8255

• Taiwan Anritsu Company Inc. 7F, No. 316, Sec. 1, NeiHu Rd., Taipei 114, Taiwan Phone: +886-2-8751-1816 Fax: +886-2-8751-1817

Anritsu utilizes recycled paper and environmentally conscious inks and toner.

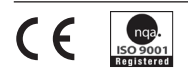

 Anritsu All trademarks are registered trademarks of their respective owners. Data subject to change without notice. For the most recent specifications visit: www.anritsu.com
 11410-02881, Rev. B Printed in United States 2023-02 ©2023 Anritsu Company. All Rights Reserved.